## How to Display the Ruler in a Word Document

To show the Ruler at the top and left-hand side in a Word Document, click on the **View tab. In the Show section** (second from the left), check the box next to Ruler.

| File         | Ho              | ome           | Insert               | Design         | Layout                               | Reference | es   | Mailings | Review                    | View            |
|--------------|-----------------|---------------|----------------------|----------------|--------------------------------------|-----------|------|----------|---------------------------|-----------------|
| Read<br>Mode | Print<br>Layout | Web<br>Layout | 🖃 Outline<br>🗐 Draft | ✓ Rule<br>Grid | er<br>Ilines<br>igation Pano<br>Show | Zoom      | 100% | One P    | age<br>ble Pages<br>Width | New A<br>Window |

The gray sections on the ruler represents the margins on the page.

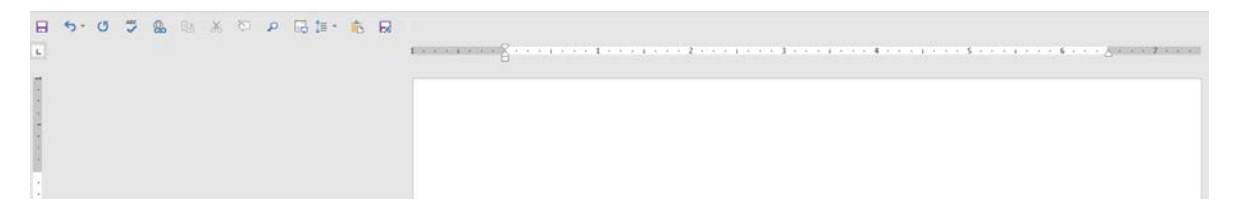